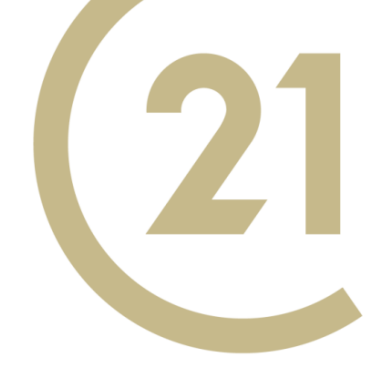

# 21ポータル 初回ログインの手順

2022年8月版

# 21ポータルにログインするための前提条件

- 1. センチュリー21加盟店の経営者または従業員。
- 2. 「データ管理システム」の従業員登録済。
- 3. 個人で使用できるメールアドレスを所持している。
  - 携帯アドレスやフリーアドレス等でも問題ありません。
  - メールアドレスはパスワード忘れと新記事の通知に使用 されます。
  - 会社で使用している共通アドレス(例:info@)は、最初の 一人まで登録できます。2人目以降は使用できません。
  - 「データ管理システム」に登録されているメールアドレスと同一である必要はありません。

### 21ポータルへの初回ログイン手順(1/8)

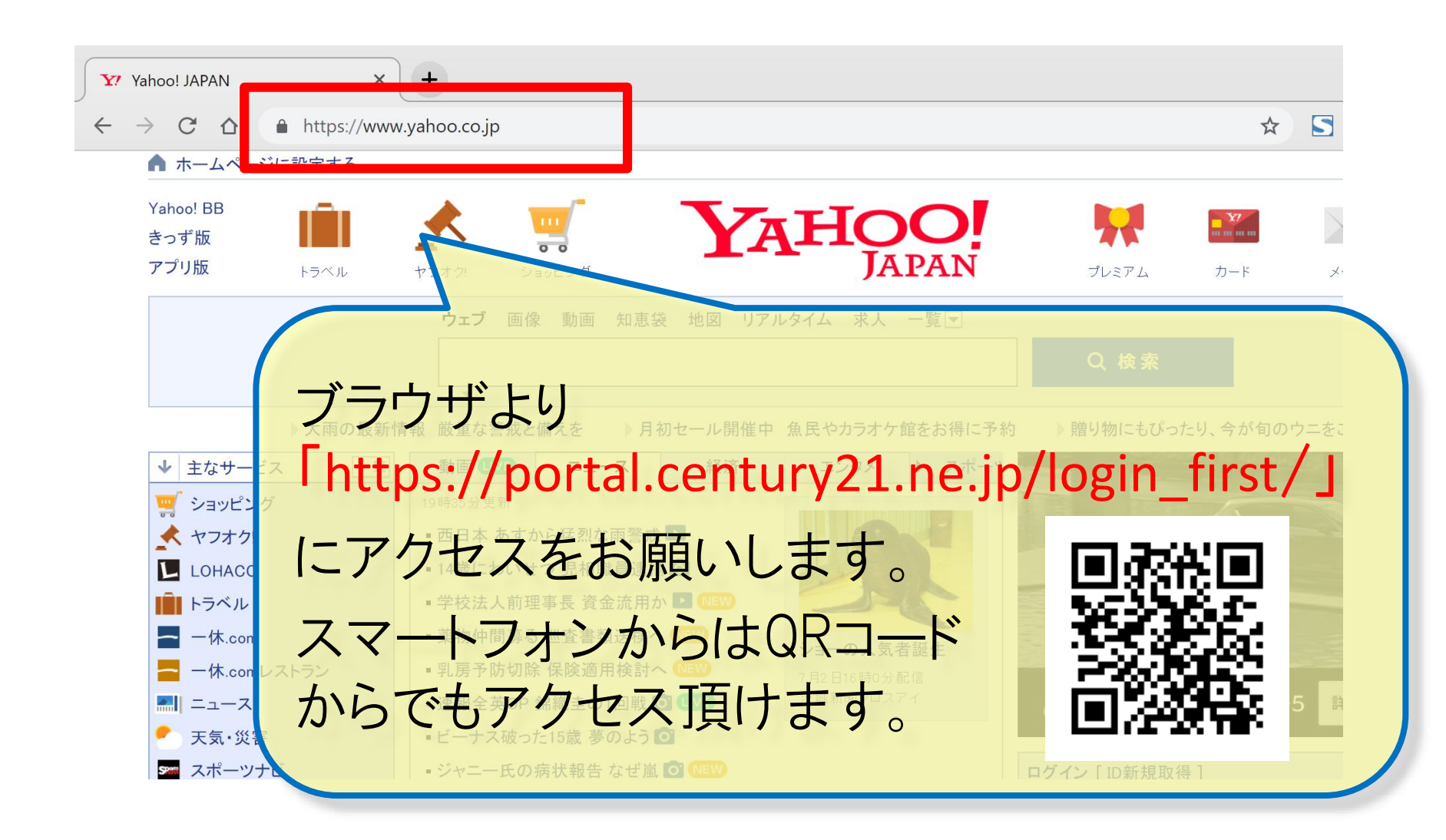

21ポータルへの初回ログイン手順(2/8)

CENTURY 21 Japan -21ポータルー

|         | 初回ログイン                     |
|---------|----------------------------|
|         |                            |
|         | 従業員ID                      |
|         |                            |
|         | 牛年月日                       |
|         | 年を選択 🗸 年 月を選択 🖌 月 日を選択 🖌 日 |
|         | 性別                         |
|         | ● 男性   ● 女性                |
|         | 1                          |
|         | 在籍確認                       |
|         |                            |
| ログインされる | 方の「従業員ID」                  |
| 「生年月日」「 |                            |
| 「在籍確認」を |                            |
|         |                            |

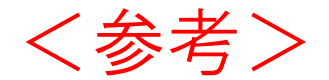

21ポータルへの初回ログイン手順(3/8)

「従業員ID」等がわからない場合は、すでに21ポータルにログインできる管理 者の方から業務システム「データ管理システム」の該当箇所をご確認ください。 登録がない方がログインする場合は、新しく従業員情報の登録が必要で、登 録から反映まで1日経過する必要があります。

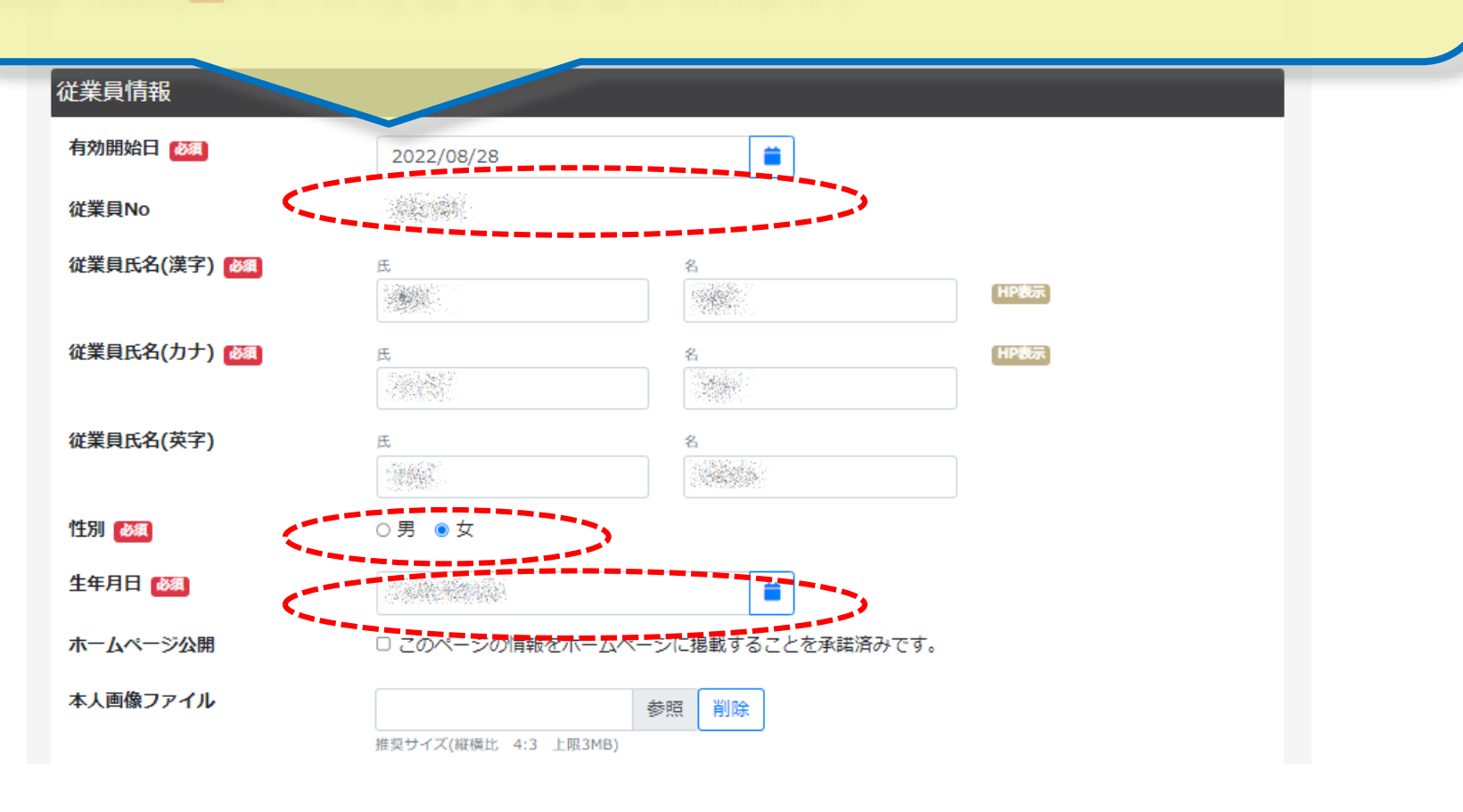

### 21ポータルへの初回ログイン手順(4/8)

# **CENTURY 21** - 21<sup>*x*</sup>-9*µ*-

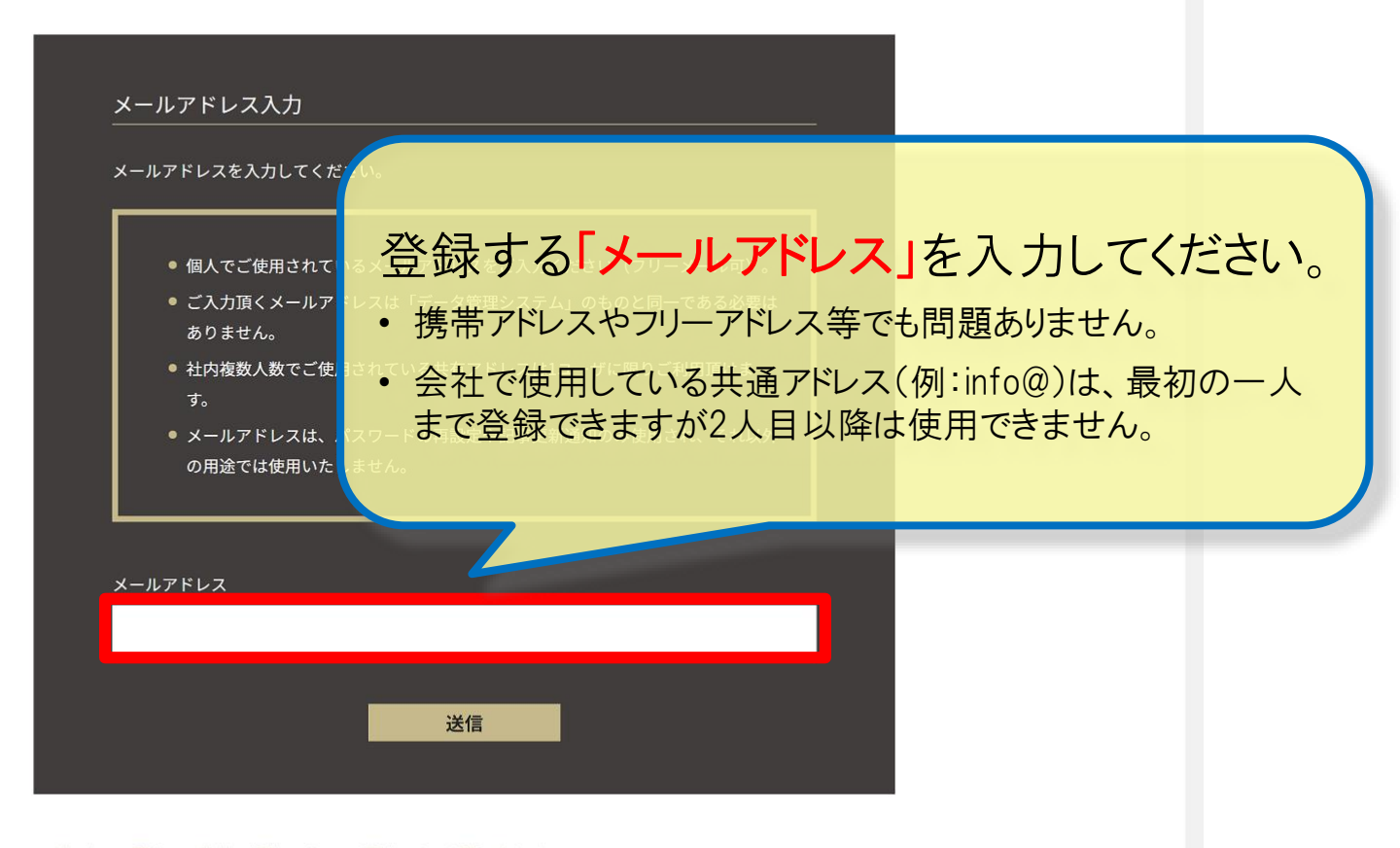

21ポータルに関する、接続・操作・パソコン環境によるお問い合わせ

『21ポータルサポートセンター』 045-450-5668 (土日祝日も対応しております)

ログインでお困りの方 個人情報保護方針

#### 21ポータルへの初回ログイン手順(5/8)

※このメールは【21ポータル】から送信されたメールです。 ※このメールには返信しないで下さい。

21ポータルへの仮会員登録が完了いたしました。 以下のページから本登録をお願いします。 メールが到着しますので、そこに記載 されているURLをクリックしてください。

■本登録用ページ

https://portal.century21.ne.jp/firstlogin/key=64595944b0a9125e1dc4fb1c0b3f5c33

Century21 21ポータル https://portal.century21.ne.jp

-----

21ポータルへの初回ログイン手順(6/8)

(x + y + y) = (x + y) = (x + y) =

**CENTURY 21** - 21<sup>*x*</sup>-*y*<sub>*ν*</sub>-

| パスワード登録<br>                                        |
|----------------------------------------------------|
|                                                    |
| 新しいパスワード                                           |
|                                                    |
| 確認の為、同じものをもう一度入力してください。                            |
|                                                    |
|                                                    |
| として、「「「」」」」」」」「「」」」」」」」」」」」」」」」」」」」」」」」」」          |
|                                                    |
| 21ポータルに関する、接続・操作・パソコン環境によるお問い合わせ                   |
| 『21ポータルサポートセンター 「新しいパスワード」を入力してください。               |
| <sup>ログインでお困りの方 個人情報保護方は</sup> パスワードは8文字以上でお願いします。 |

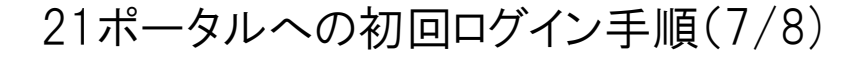

# **CENTURY 21** - 21<sup>*x*</sup>-*y*<sub>*ν*</sub>-

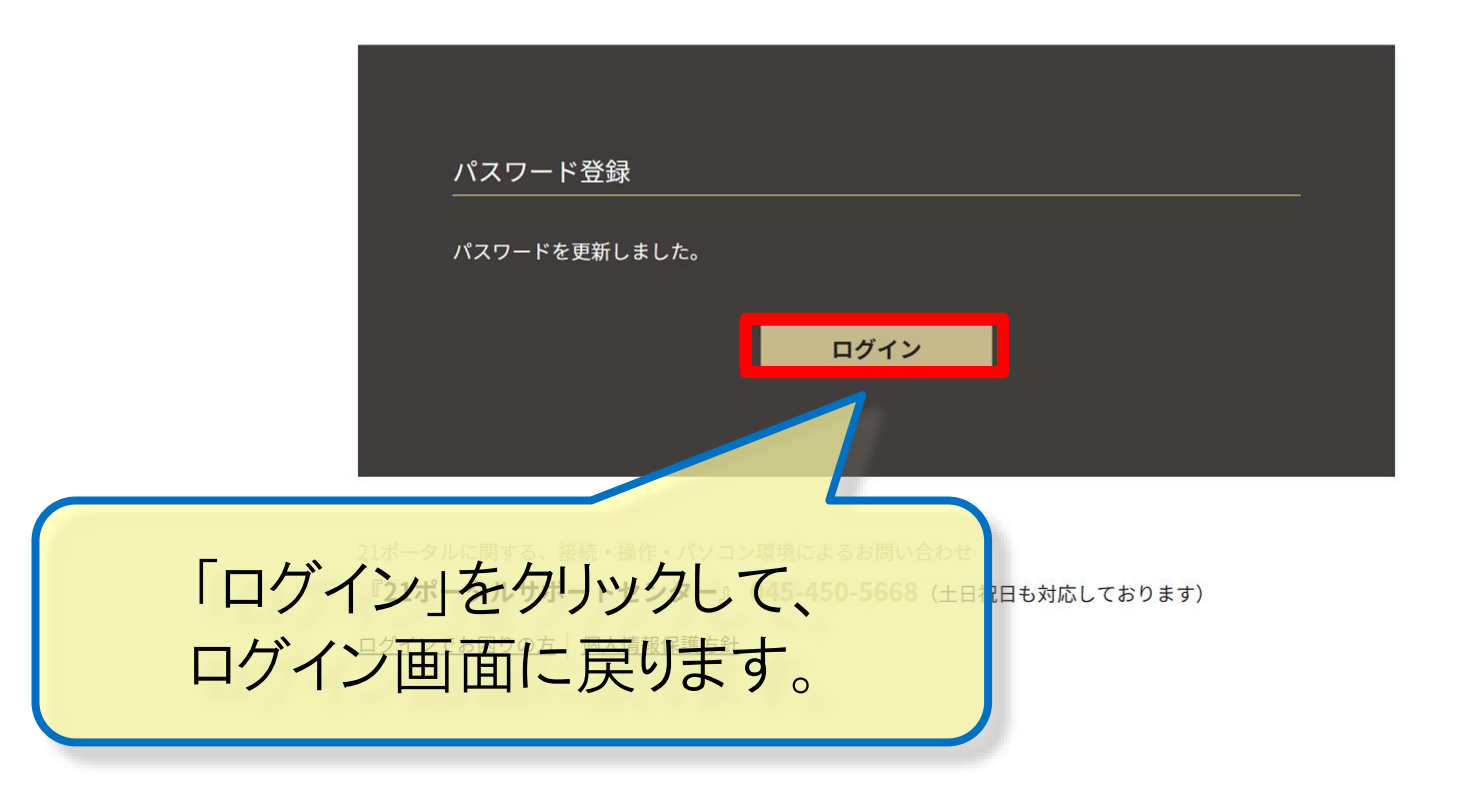

## 21ポータルへの初回ログイン手順(8/8)

|            | ログイン                                                      |
|------------|-----------------------------------------------------------|
|            |                                                           |
|            | メールアドレスまたは従業員番号                                           |
|            |                                                           |
|            | パスワード                                                     |
|            |                                                           |
|            |                                                           |
|            | ログイン<br>ログイン<br>ログイン                                      |
|            |                                                           |
|            | <u>※初めてご利田される方はこちら</u><br>※パスワードを忘れた場合はこちら                |
|            |                                                           |
| リメールアトレ    | べ」※といんリート」を入力して                                           |
| ログインします    | レに関する、接続・操作・パソコン環境によるお問い合わせ                               |
| (※従業員IDでも  | 引き続きログインできます)                                             |
| <u>171</u> | <u>ンでお困りの方   囚 初回ロクイン説明資料</u> (PDF:2MB)   <u>個人情報保護方針</u> |